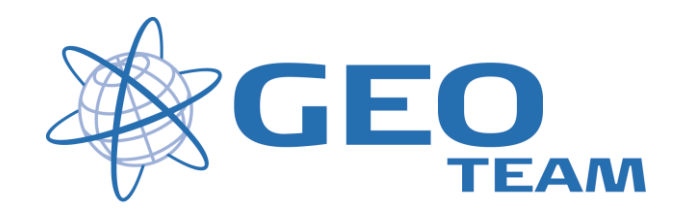

## Brugervejledning Tilknyt filer og aktiv kort.

Juni 2011

Per Dahl Johansen

GEOTEAM A/S

pdj@geoteam.dk

# 1 Opload filer til controller

Via stifinderen i Active Sync kan man oploade filer til controlleren.

Filerne skal lægges i samme mappe som jobbet man ønsker at tilknytte filerne til og selvfølgelig have samme koordinatsystem og geoide.

#### **Tilknyttede Filer**

Her kan benyttes kommasepareret \*.txt, \*.csv eller \*.job filer og rækkefølgen skal være PktNr, Y, X, Z, Kode

### Aktivt kort

Her kan benyttes \*.dxf eller shapefiler

## 2 Tilknyt filer til jobbet

Under filer vælges enten "Nyt job" eller "Egenskaber for aktiv job".

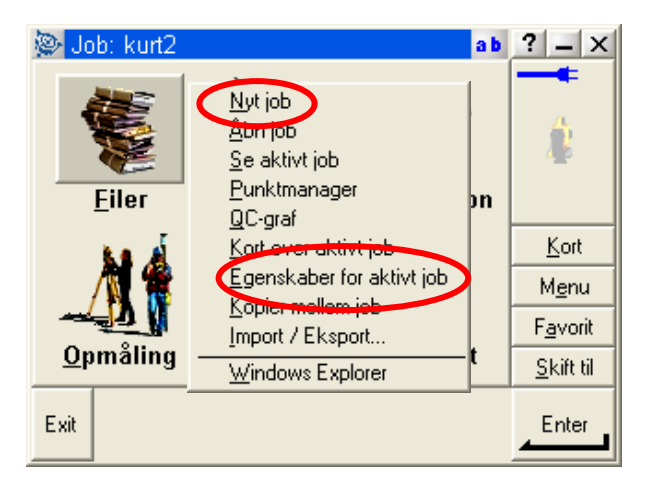

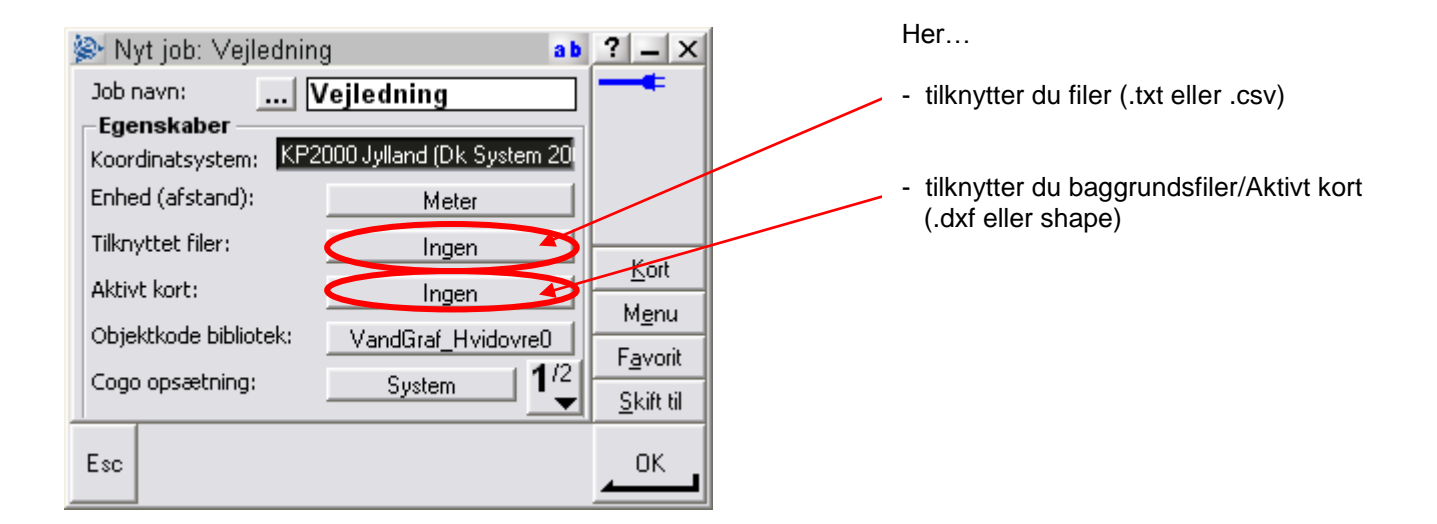

#### **Tilknyttede Filer**

Marker de filer der ønskes tilknyttet (flueben) og tryk OK

| 🏄 Tilknyttet filer |      |       | <b># 4</b> € 10:40 ok |      |      |  |        |     |
|--------------------|------|-------|-----------------------|------|------|--|--------|-----|
| Navn               |      |       |                       | Str. | Туре |  | Ændre  | et  |
| IS1                |      |       |                       | 3kb  | .job |  | 9/13/2 | 010 |
| IS2                |      |       |                       | 4kb  | .job |  | 9/13/2 | 010 |
| i <del>s3</del>    |      |       | :                     | 5kb  | .job |  | 9/13/2 | 010 |
| 🖌 İsl              | noej |       |                       | 1kb  | .txt |  | 9/10/2 | 010 |
| to                 | ct2  |       | I                     | 6kb  | .job |  | 9/13/2 | 010 |
| test3              |      |       | 6                     | 9kb  | .job |  | 10/1/2 | 005 |
|                    |      |       |                       |      |      |  |        |     |
| •                  |      |       |                       |      |      |  | 1      | Ŧ   |
| Esc                | Alle | Ingen |                       |      |      |  | OK     |     |

#### Aktivt kort

Ved et tryk på filerne (flueben) er de tilknyttet som baggrundskort (ikke valgbare) Ved to tryk på filerne (flueben med stiplet ramme) er de tilknyttet som aktive kort (valgbare) Ved tredje tryk fravælges filerne igen

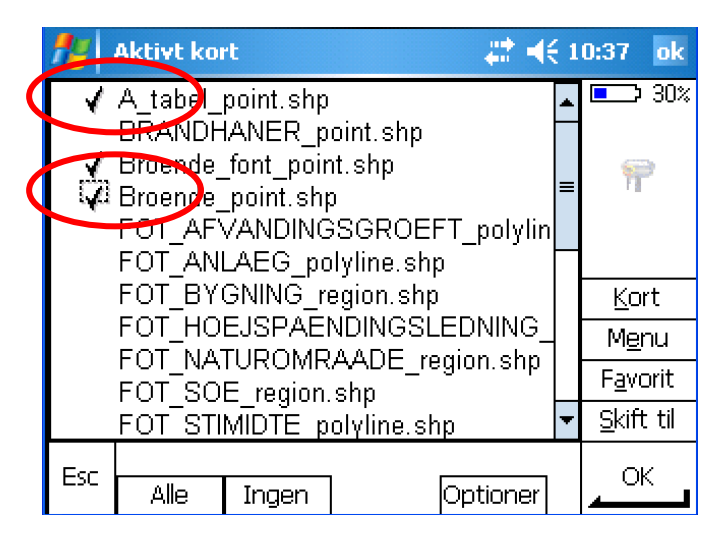

Man må prøve sig lidt frem med hvor store og hvor mange filer controlleren kan trække, jo størrer filer jo langsommere bliver kortet at arbejde med.

Har man en DXF fil med flere lag kan man rulle den ud på "+" og herefter vælge lagene enkeltvis.

Herefter kan man se i egenskaber for aktivt job, hvor mange filer der er tilknyttet jobbet

| ₋Egenskaber ———       |                        |
|-----------------------|------------------------|
| Koordinatsystem: Utr  | n Zone 32 (Dk System 2 |
| Enhed (afstand):      | Meter                  |
| Tilknyttet filer:     |                        |
| Aktivt kort:          | 4                      |
| Objektkode bibliotek: | ESV                    |
| Cogo opsætning:       | System 1/2             |
|                       |                        |